## Adding Content to Courses via LTI 1.3 in Blackboard Learn

**Step 1**: On any Content page, select Willo 1.3 from the Build Content Menu. Please check with your LMS Administrator if you do **not** see this option from the menu. They may have named the tool differently.

**Step 2**: Click "Continue in a new window" to move forward.

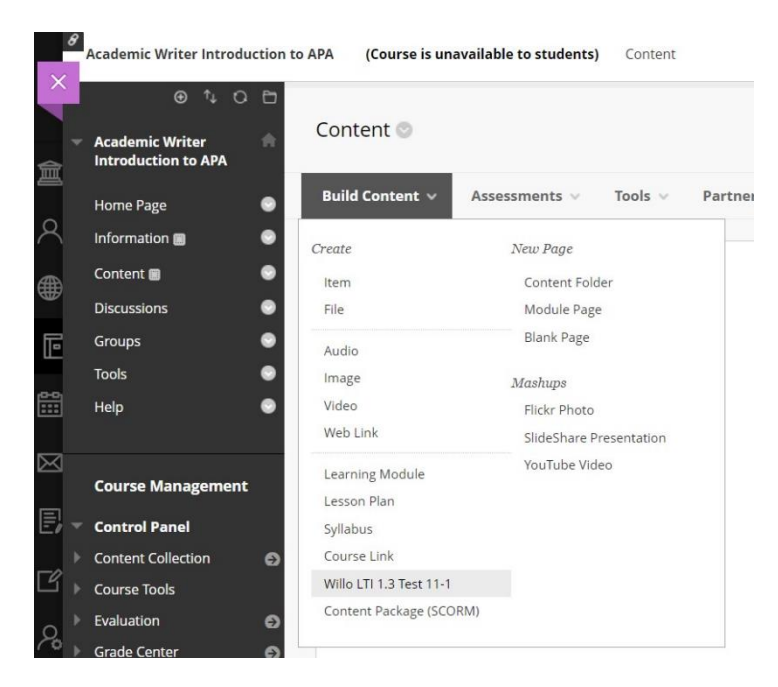

**Step 3**: Enter your Product Token provided by your Customer Success Specialist. This token is unique to your product and institution. Do **not** share Product Tokens.

| Product Course Pairing<br>Academic Writer Introduction to APA (AWIntro)                                                                                                    | Product Details Below are the details for the product matching the token you entered. Please review these details carefully. If this information looks correct, click below to confirm your selection. If not, click Reset to start over and enter a different token.                                                                                                    |
|----------------------------------------------------------------------------------------------------|----------------------------------------------------------------------------------------------------|
| Product Course Pairing<br>Please enter your Product Token below. You will be able to view the product details before you confirm your selection.<br>Product Token<br>Verify Reset<br>Don't have a Product Token? | Protection for an end of the control control control of the control of the contro |

**Step 4**: Confirm your product details. The name of your product will be shown as either Academic Writer or PsycLearn. If the product details displayed are **not** correct, **do not** select Confirm and reach out to your Customer Success Specialist for assistance.

<u>Note</u>: You will only complete Steps 3 and 4 **once**. After the Product Token has been entered once, you will not be prompted to enter this information again.

Step 5: Select "Add Publisher Links," click "Continue to APA," and enter the start date for the course.

| Course Management                                       |                     |                                                                                                    | Home Add Product Links | Add Publisher Links |
|---------------------------------------------------------|---------------------|----------------------------------------------------------------------------------------------------|------------------------|---------------------|
|                                                         | Q.                  | Q                                                                                                    |                        |                     |
|                                                         | Add Product Links   | Add Publisher Links                                                                                              |                        |                     |
|                                                         |                     | and the second second second second second second second second second second second second second second second |                        |                     |
| Initialize Course - Academic Writer Introduction to APA |                     |                                                                                                    |                        |                     |
| Term start date: not set                                |                     |                                                                                                    |                        |                     |
|                                                         | Please enter the da | e classes begin for the semester or term.                                                                        |                        |                     |

**Step 6**: On the Content Selection Page for your product, you will select the content you want to add to your course. You do not have to select every object; you can pick and choose based on your course. You can also return to this screen to select additional content in the future.

Academic Writer Selection Screen:

## PsycLearn Selection Screen:

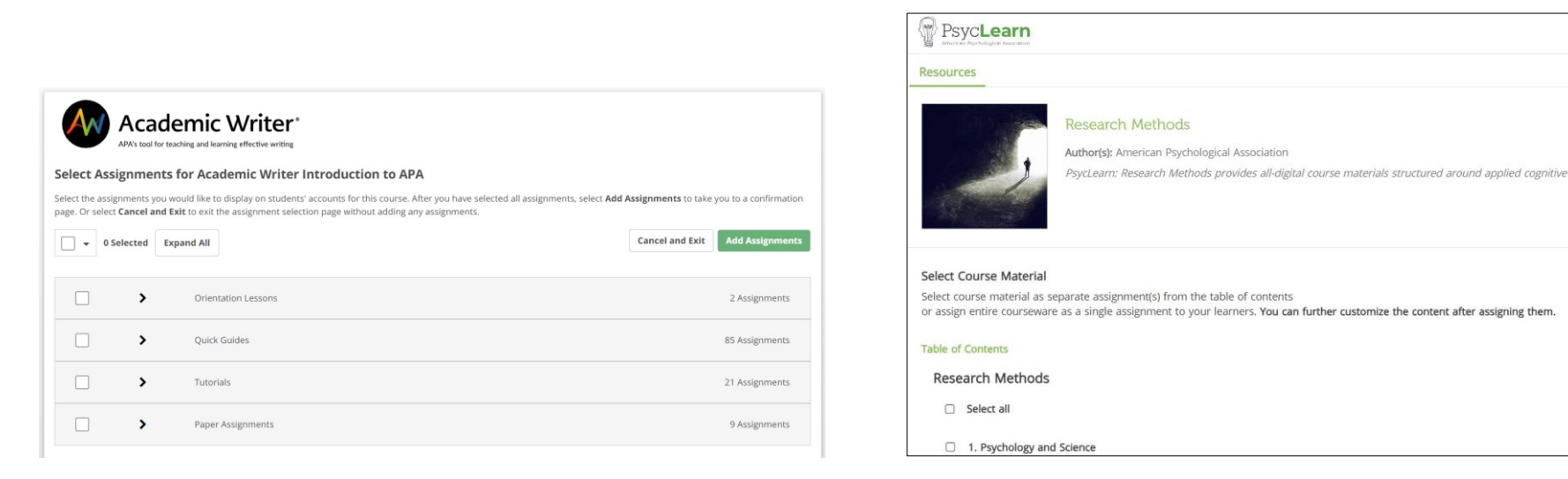

**Step 7**: After selecting your content, press "confirm" and return to your course. Check each individual assignment added to confirm point values, due dates, and other options as needed for your course.